## **ABSOLUTELY. POSITIVELY. PURRFECT.**

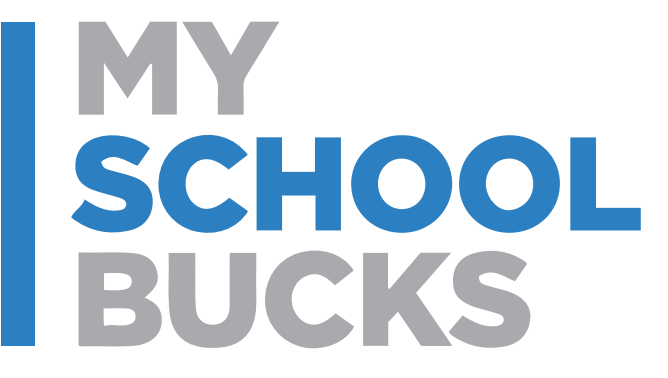

A FEW CLICKS IS ALL IT TAKES. @ TKHS School Store

# **Follow these EASY Steps**

Log into: www.myschoolbucks.com

Don't Have an Account? Sign up today! Click on: Sign up today!

• Search for your District by state or province: Florida

- Select District: School District of Osceola County, FL
- Enter: First Name
  - Last Name
  - **Email Address**

#### Note: Your email address will be

#### your username.

• Enter: Password

Re-type Password

Answer: Security Question #1
 Security Question #2

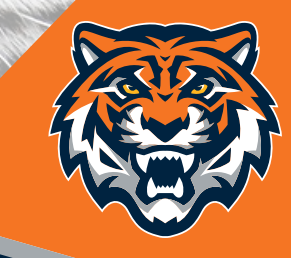

### **Create Account:**

Click on "Your" icon in the upper right-hand corner
Click "My Students" ~ Add Student
Enter: Name and Student ID

Find Student Add Student Click Finish

- Click "School Store"
- **Click** "Browse All Items" everything for

TKHS Store should come up.

Select the one you are interested in and proceed.